# Gerenciar agendas no roteador RV34x Series

## Objetivo

As agendas são úteis ao gerenciar determinados recursos do roteador. Um administrador pode atribuir uma agenda a uma regra ou política com uma hora de início e término específica e atribuí-la a dias específicos da semana. Este recurso permite que você ative e desative políticas de forma transparente durante qualquer hora do dia.

O objetivo deste documento é mostrar a você como gerenciar um agendamento na configuração do sistema do RV34x Series Router adicionando, editando e excluindo um agendamento.

### Dispositivos aplicáveis

• Série RV34x

### Versão de software

• 1.0.00.33

### Configurar Uma Agenda

#### Adicionar um agendamento

Etapa 1. Faça login no utilitário baseado na Web e escolha **Configuração do sistema > Agendamento**.

| System Configuration |
|----------------------|
| Initial Setup Wizard |
| System               |
| Time                 |
| Log                  |
| Email                |
| User Accounts        |
| User Groups          |
| IP Address Group     |
| SNMP                 |
| Discovery-Bonjour    |
| LLDP                 |
| Automatic Updates    |
| Service Management   |
| Schedule             |

Etapa 2. Na Tabela de agendamento, clique em Adicionar para criar uma agenda.

|   | _  |              |            |          |                                                          |  |
|---|----|--------------|------------|----------|----------------------------------------------------------|--|
|   | Sc | hedule Table |            |          |                                                          |  |
|   |    | Name         | Start Time | End Time | Days                                                     |  |
|   |    | BUSINESS     | 09:00:00   | 17:30:00 | Everyday Weekday Weekend                                 |  |
|   |    |              |            |          | Sunday Monday Tuesday Wednesday Thursday Friday Saturday |  |
|   |    | EVENINGHOURS | 18:01:00   | 23:59:59 | Everyday Weekday Weekend                                 |  |
|   | 0  |              |            |          | Sunday Monday Tuesday Wednesday Thursday Friday Saturday |  |
|   |    | MARKETING    | 00:00:00   | 23:59:59 | Everyday Weekday Weekend                                 |  |
|   |    |              |            |          | Sunday Monday Tuesday Wednesday Thursday Friday Saturday |  |
|   |    | Add Edit     | Delete     |          |                                                          |  |
|   | -  |              |            |          |                                                          |  |
|   |    |              |            |          |                                                          |  |
|   | Ap | oply Cancel  |            |          |                                                          |  |
| _ |    |              |            |          |                                                          |  |

Etapa 3. No campo *Nome*, crie um nome exclusivo para a agenda. O nome não deve conter espaços ou caracteres especiais.

Note: Para este exemplo, ClientSchedule é usado.

|   | Name           | Start Time | End Time | Days                                                     |
|---|----------------|------------|----------|----------------------------------------------------------|
|   | BUSINESS       | 09:00:00   | 17:30:00 | Everyday Weekday Weekend                                 |
|   |                |            |          | Sunday Monday Tuesday Wednesday Thursday FridaySaturday  |
|   | EVENINGHOURS   | 18:01:00   | 23:59:59 | Everyday Weekday Weekend                                 |
|   |                |            |          | Sunday Monday Tuesday Wednesday Thursday Friday Saturday |
|   | MARKETING      | 00:00:00   | 23:59:59 | Everyday Weekday Weekend                                 |
|   |                |            |          | Sunday Monday Tuesday Wednesday Thursday Friday Saturday |
|   | ClientSchedule | 00:00:00   | 00:00:00 | Everyday Weekday Weekend                                 |
|   |                |            |          | Sunday Monday Tuesday Wednesday Thursday Friday Saturday |
| - | Add Edit       | Delete     |          |                                                          |
| - |                |            | _        |                                                          |

Etapa 4. Usando Horário Militar, insira uma hora de início e de término específica nos respectivos campos *Hora de Início* e *Hora de Término* para que a agenda tenha efeito.

| _  |                |            |          |                                                                                      |  |  |  |
|----|----------------|------------|----------|--------------------------------------------------------------------------------------|--|--|--|
| Sc | Schedule Table |            |          |                                                                                      |  |  |  |
|    | Name           | Start Time | End Time | Days                                                                                 |  |  |  |
| 0  | BUSINESS       | 09:00:00   | 17:30:00 | Everyday Weekday Weekend<br>Sunday Monday Tuesday Wednesday Thursday Friday Saturday |  |  |  |
| 0  | EVENINGHOURS   | 18:01:00   | 23:59:59 | Everyday Weekday Weekend<br>Sunday Monday Vuesday Wednesday Thursday Friday Saturday |  |  |  |
| 0  | MARKETING      | 00:00:00   | 23:59:59 | Everyday Weekday Weekend<br>Sunday Monday Uuesday Wednesday Thursday Friday Saturday |  |  |  |
|    | ClientSchedule | 07:00:00   | 14:00:00 | Everyday Weekday Weekend<br>Sunday Monday Tuesday Wednesday Thursday Friday Saturday |  |  |  |
|    | Add Edit       | Delete     |          |                                                                                      |  |  |  |
| L  |                |            |          |                                                                                      |  |  |  |
| A  | Apply Cancel   |            |          |                                                                                      |  |  |  |

Note: Para este exemplo, são usadas 07:00:00 e 14:00:00.

Etapa 5. Marque as caixas de seleção dos dias em que você deseja que o agendamento esteja ativo. Você pode escolher **Todos os dias**, **Dia da semana** ou Fim de semana para atribuir rapidamente a agenda. As caixas de seleção dos dias específicos da semana serão automaticamente marcadas. Você também pode escolher dias específicos manualmente.

**Note:** Para este exemplo, segunda-feira, terça-feira, quarta-feira e quinta-feira estão marcadas.

| Sci | hedule Table    |            |          |                                                                                      |  |  |
|-----|-----------------|------------|----------|--------------------------------------------------------------------------------------|--|--|
|     | Name            | Start Time | End Time | Days                                                                                 |  |  |
| 0   | BUSINESS        | 09:00:00   | 17:30:00 | Everyday Weekday Weekend<br>Sunday Monday Tuesday Wednesday Thursday Friday Saturday |  |  |
| 0   | EVENINGHOURS    | 18:01:00   | 23:59:59 | Everyday Weekday Weekend<br>Sunday Monday Tuesday Wednesday Thursday Friday Saturday |  |  |
| 0   | MARKETING       | 00:00:00   | 23:59:59 | Everyday Weekday Weekend<br>Sunday Monday Tuesday Wednesday Thursday Friday Saturday |  |  |
| •   | ClientSchedule  | 07:00:00   | 14:00:00 | Everyday Weekday Weekend<br>Sunday Monday Vuesday Wednesday Thursday Friday Saturday |  |  |
|     | Add Edit Delete |            |          |                                                                                      |  |  |
| Aç  | oply Cancel     |            |          |                                                                                      |  |  |

Etapa 6. Clique em Apply.

| Sc | hedule Table   |            |          |                                                                                      |  |
|----|----------------|------------|----------|--------------------------------------------------------------------------------------|--|
|    | Name           | Start Time | End Time | Days                                                                                 |  |
| 0  | BUSINESS       | 09:00:00   | 17:30:00 | Everyday Weekday Weekend<br>Sunday Monday Tuesday Wednesday Thursday Friday Saturday |  |
| 0  | EVENINGHOURS   | 18:01:00   | 23:59:59 | Everyday Weekday Weekend<br>Sunday Monday Tuesday Wednesday Thursday Friday Saturday |  |
| 0  | MARKETING      | 00:00:00   | 23:59:59 | Everyday Weekday Weekend<br>Sunday Monday Tuesday Wednesday Thursday Friday Saturday |  |
|    | ClientSchedule | 07:00:00   | 14:00:00 | Everyday Weekday Weekend<br>Sunday Monday Vuesday Wednesday Thursday Friday Saturday |  |
|    | Add Edit       | Delete     |          |                                                                                      |  |
| Ą  | Apply Cancel   |            |          |                                                                                      |  |

Passo 7. (Opcional) Para salvar a configuração permanentemente, vá para a página

Copiar/Salvar configuração ou clique no ícone na parte superior da página.

Agora você deve ter criado ou adicionado uma agenda com êxito.

#### Editar uma programação

Etapa 1. Marque a caixa de seleção da programação que deseja editar.

Note: Para este exemplo, ClientSchedule é usado.

| _   |                |            |          |                                                           |
|-----|----------------|------------|----------|-----------------------------------------------------------|
| Scl | hedule Table   |            |          |                                                           |
|     | Name           | Start Time | End Time | Days                                                      |
|     | BUSINESS       | 09:00:00   | 17:30:00 | Everyday Weekday Weekend                                  |
|     |                |            |          | Sunday Vonday Vuesday Vednesday Vhursday Friday Saturday  |
|     | ClientSchedule | 07:00:00   | 14:00:00 | Everyday Weekday Weekend                                  |
| U   |                |            |          | Sunday VMonday Vuesday Vednesday Vhursday Friday Saturday |
|     | EVENINGHOURS   | 18:01:00   | 23:59:59 | Everyday Weekday Weekend                                  |
|     |                |            |          | Sunday Monday Tuesday Wednesday Thursday Friday Saturday  |
|     | MARKETING      | 00:00:00   | 23:59:59 | Everyday Weekday Weekend                                  |
|     |                |            |          | Sunday Monday Tuesday Wednesday Thursday Friday Saturday  |
|     | Add Edit       | Delete     |          |                                                           |
|     |                |            |          |                                                           |
| Ap  | Cancel         |            |          |                                                           |
|     |                |            |          |                                                           |

Etapa 2. Clique em **Editar**.

| Sc | hedule Table    |            |          |                                                          |  |  |
|----|-----------------|------------|----------|----------------------------------------------------------|--|--|
|    | Name            | Start Time | End Time | Days                                                     |  |  |
|    | BUSINESS        | 09:00:00   | 17:30:00 | Everyday Weekday Weekend                                 |  |  |
|    |                 |            |          | Sunday Monday Tuesday Wednesday Thursday Friday Saturday |  |  |
|    | ClientSchedule  | 07:00:00   | 14:00:00 | Everyday Weekday Weekend                                 |  |  |
|    |                 |            |          | Sunday Monday Tuesday Wednesday Thursday Friday Saturday |  |  |
|    | EVENINGHOURS    | 18:01:00   | 23:59:59 | Everyday Weekday Weekend                                 |  |  |
|    |                 |            |          | Sunday Monday Tuesday Wednesday Thursday Friday Saturday |  |  |
|    | MARKETING       | 00:00:00   | 23:59:59 | Everyday Weekday Weekend                                 |  |  |
|    |                 |            |          | Sunday Monday Tuesday Wednesday Thursday Friday Saturday |  |  |
|    | Add Edit Delete |            |          |                                                          |  |  |
| Ą  | Apply Cancel    |            |          |                                                          |  |  |

Etapa 3. Modifique os campos que deseja alterar.

Note: Para este exemplo, sexta-feira está marcada.

| Sc | hedule Table    |            |          |                                                          |  |  |
|----|-----------------|------------|----------|----------------------------------------------------------|--|--|
|    | Name            | Start Time | End Time | Days                                                     |  |  |
|    | BUSINESS        | 09:00:00   | 17:30:00 | Everyday Weekday Weekend                                 |  |  |
|    |                 |            |          | Sunday Monday Tuesday Wednesday Thursday Friday Saturday |  |  |
|    | ClientSchedule  | 07:00:00   | 14:00:00 | Everyday Weekday Weekend                                 |  |  |
|    |                 |            |          | Sunday Monday Tuesday Wednesday Thursday iday Saturday   |  |  |
|    | EVENINGHOURS    | 18:01:00   | 23:59:59 | Everyday Weekday Weekend                                 |  |  |
|    |                 |            |          | Sunday Monday Tuesday Wednesday Thursday Friday Saturday |  |  |
|    | MARKETING       | 00:00:00   | 23:59:59 | Everyday Weekday Weekend                                 |  |  |
|    |                 |            |          | Sunday Monday Tuesday Wednesday Thursday Friday Saturday |  |  |
|    | Add Edit Delete |            |          |                                                          |  |  |
|    |                 |            |          |                                                          |  |  |
| A  | Apply Cased     |            |          |                                                          |  |  |
|    | oanoer          |            |          |                                                          |  |  |

Etapa 4. Clique em Apply.

| Sc | hedule Table   |            |          |                                                          |  |  |
|----|----------------|------------|----------|----------------------------------------------------------|--|--|
|    | Name           | Start Time | End Time | Days                                                     |  |  |
|    | BUSINESS       | 09:00:00   | 17:30:00 | Everyday Weekday Weekend                                 |  |  |
|    |                |            |          | Sunday Monday Tuesday Wednesday Thursday Friday Saturday |  |  |
|    | ClientSchedule | 07:00:00   | 14:00:00 | Everyday Weekday Weekend                                 |  |  |
|    |                |            |          | Sunday Monday Tuesday Wednesday Thursday Friday Saturday |  |  |
|    | EVENINGHOURS   | 18:01:00   | 23:59:59 | Everyday Weekday Weekend                                 |  |  |
|    |                |            |          | Sunday Monday Tuesday Wednesday Thursday Friday Saturday |  |  |
|    | MARKETING      | 00:00:00   | 23:59:59 | Everyday Weekday Weekend                                 |  |  |
|    |                |            |          | Sunday Monday Tuesday Wednesday Thursday Friday Saturday |  |  |
|    | Add Edit       | Delete     |          |                                                          |  |  |
|    |                |            |          |                                                          |  |  |
| Ar | Apply Cancel   |            |          |                                                          |  |  |
|    | Julion 1       |            |          |                                                          |  |  |

Etapa 5. (Opcional) Para salvar a configuração permanentemente, vá para a página Copiar/Salvar configuração ou clique no ícone na parte superior da página.

Agora você deve ter editado com êxito uma agenda.

#### Excluir uma programação

Etapa 1. Marque a caixa de seleção da programação que deseja excluir.

| Schedule Table |            |          |                                                          |  |  |
|----------------|------------|----------|----------------------------------------------------------|--|--|
| Name           | Start Time | End Time | Days                                                     |  |  |
| BUSINESS       | 09:00:00   | 17:30:00 | Everyday Weekday Weekend                                 |  |  |
| 0              |            |          | Sunday Monday Tuesday Wednesday Thursday Friday Saturday |  |  |
| ClientSchedule | 07:00:00   | 14:00:00 | Everyday Weekday Weekend                                 |  |  |
|                |            |          | Sunday Monday Tuesday Wednesday Thursday Friday Saturday |  |  |
| EVENINGHOURS   | 18:01:00   | 23:59:59 | Everyday Weekday Weekend                                 |  |  |
| 0              |            |          | Sunday Monday Tuesday Wednesday Thursday Friday Saturday |  |  |
| MARKETING      | 00:00:00   | 23:59:59 | Everyday Weekday Weekend                                 |  |  |
| 0              |            |          | Sunday Monday Tuesday Wednesday Thursday Friday Saturday |  |  |
| Add Edit       | Delete     |          |                                                          |  |  |
|                |            |          |                                                          |  |  |
| Apply Cancel   |            |          |                                                          |  |  |

Etapa 2. Clique em Excluir.

| _  |                |            |          |                                                                                      |  |  |  |
|----|----------------|------------|----------|--------------------------------------------------------------------------------------|--|--|--|
| Se | Schedule Table |            |          |                                                                                      |  |  |  |
|    | Name           | Start Time | End Time | Days                                                                                 |  |  |  |
| 0  | BUSINESS       | 09:00:00   | 17:30:00 | Everyday Weekday Weekend<br>Sunday Monday Vuesday Wednesday Thursday Friday Saturday |  |  |  |
|    | ClientSchedule | 07:00:00   | 14:00:00 | Everyday Weekday Weekend<br>Sunday Monday Vuesday Wednesday Thursday Friday Saturday |  |  |  |
| 0  | EVENINGHOURS   | 18:01:00   | 23:59:59 | Everyday Weekday Weekend<br>Sunday Monday Uuesday Wednesday Thursday Friday Saturday |  |  |  |
|    | MARKETING      | 00:00:00   | 23:59:59 | Everyday Weekday Weekend<br>Sunday Monday Uuesday Wednesday Thursday Friday Saturday |  |  |  |
|    | Add Edit       | Delete     |          |                                                                                      |  |  |  |
| A  | Apply Cancel   |            |          |                                                                                      |  |  |  |

Etapa 3. Uma notificação semelhante à abaixo será exibida para confirmar sua ação. Clique em OK para continuar. A agenda será removida da tabela.

| 192.168.1.133:1225 says:                            |  |  |  |  |  |
|-----------------------------------------------------|--|--|--|--|--|
| Do you want to delete "ClientSchedule"?             |  |  |  |  |  |
| Prevent this page from creating additional dialogs. |  |  |  |  |  |
| Cancel OK                                           |  |  |  |  |  |

Etapa 4. Clique em Apply.

| Sc              | Schedule Table |            |          |                                                                                      |  |  |
|-----------------|----------------|------------|----------|--------------------------------------------------------------------------------------|--|--|
|                 | Name           | Start Time | End Time | Days                                                                                 |  |  |
|                 | BUSINESS       | 09:00:00   | 17:30:00 | Everyday Weekday Weekend<br>Sunday Monday Tuesday Wednesday Thursday Friday Saturday |  |  |
| 0               | EVENINGHOURS   | 18:01:00   | 23:59:59 | Everyday Weekday Weekend<br>Sunday Monday Tuesday Wednesday Thursday Friday Saturday |  |  |
| 0               | MARKETING      | 00:00:00   | 23:59:59 | Everyday Weekday Weekend<br>Sunday Monday Tuesday Wednesday Thursday Friday Saturday |  |  |
| Add Edit Delete |                |            |          |                                                                                      |  |  |
| A               | Apply Cancel   |            |          |                                                                                      |  |  |

Etapa 5. (Opcional) Para salvar a configuração permanentemente, vá para a página

Copiar/Salvar configuração ou clique no ícone na parte superior da página.

Agora você deve ter excluído com êxito uma agenda.